Open met een willekeurige browser (bijvoorbeeld Google Chrome, Edge of Safari) de RDWeb link https://login.curamare.nl

| Work Resources<br>RemoteApp- en bureaubladverbind | ing                                                                                                    | Extern bureaublad-webtoegang | Log in met gebruikersnaam en wachtwoord.<br>Vóór de gebruikersnaam dient CARE4GO\ ingevuld te worden!                                                                                                    |
|---------------------------------------------------|----------------------------------------------------------------------------------------------------|------------------------------|----------------------------------------------------------------------------------------------------|
|                                                   | Domein\gebruikersnaam<br>Wachtwoord:<br>Wachtwoord:<br>Beveiliging<br>Waarschuwing: door u aan te melden op deze<br>webpagina, bevestigt u dat deze computer voldoet aan<br>het beveiligingsbeleid van uw organisatie.<br>Aanmelden<br>Ter beveiliging tegen ongeoorloofde toegang zal uw<br>RAD-webtoegangsessie na een periode van inactiviteit<br>automatisch verlopen. Als uw sessie is beëindigd,<br>vernieuwt u uw browser en meldt u zich opnieuw aan. | Help                         | Na het inloggen met gebruikersnaam en wachtwoord moet de aanmelding via<br>Duo Mobile bevestigd worden.<br>Mocht je dit nog niet gebruiken dan is hier een handleiding te vinden om dit in te<br>stellen: <u>https://duo.curamare.nl</u><br>Let op dat in verband met licentiekosten het niet is toegestaan om vanaf<br>meerdere privé werkplekken in te loggen.<br>De regel is 1 thuiswerkplek per account met thuiswerk autorisatie. |
| CURAMARE                                          |                                                                                                    | Microsoft                    |                                                                                                    |

## Voor Windows gebruikers:

Klik vervolgens het icoontje PRD-RDS2012 aan. Het icoontje wordt gedownload en kan direct uitgevoerd worden. Om in het vervolg makkelijk en sneller te kunnen inloggen kan je het icoontje vanuit de "Downloads" folder verplaatsen naar het bureaublad. Het is de volgende keer dan niet meer nodig om weer naar de RDWeb pagina te gaan maar je kan direct het RDP bestand uitvoeren.

Let op dat elke keer als extern wordt ingelogd de aanmelding bevestig moet worden via een push notificatie (tweemaal) via de Duo Mobile app!

## Voor macOS gebruikers:

Na het downloaden van het RDP bestand dient dit geïmporteerd te worden in de Microsoft Remote Desktop app. Download hiervoor deze applicatie uit de macOS App Store: <u>https://apps.apple.com/nl/app/microsoft-remote-desktop-10/id1295203466?l=en&mt=12</u>

Open de Remote Desktop app en klik op "Import Desktops" en kies het RDP bestand dat hiervoor is gedownload.

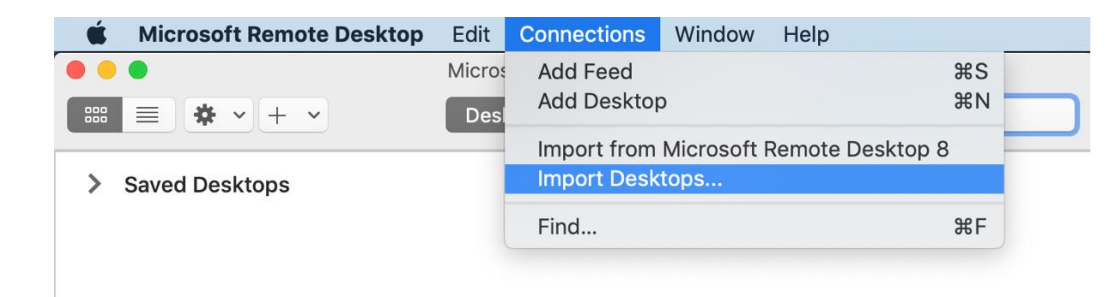

Het RDP bestand is toegevoegd en kan worden uitgevoerd (dubbelklikken):

| • • •                                                                             | Microsoft Remote Desktop |       |
|-----------------------------------------------------------------------------------|--------------------------|-------|
| ः ≡ * • + •                                                                       | Desktops                 | Feeds |
| ✓ Saved Desktops                                                                  |                          |       |
|                                                                                   |                          |       |
| Vertical State Jack State   Vertical State Jack State   Vertical State Jack State |                          |       |
|                                                                                   |                          |       |
| RDS2012-PRD                                                                       |                          |       |

Let op dat bij het inloggen hier ook moet worden aangemeld met CARE4GO\ voor de gebruikersnaam.

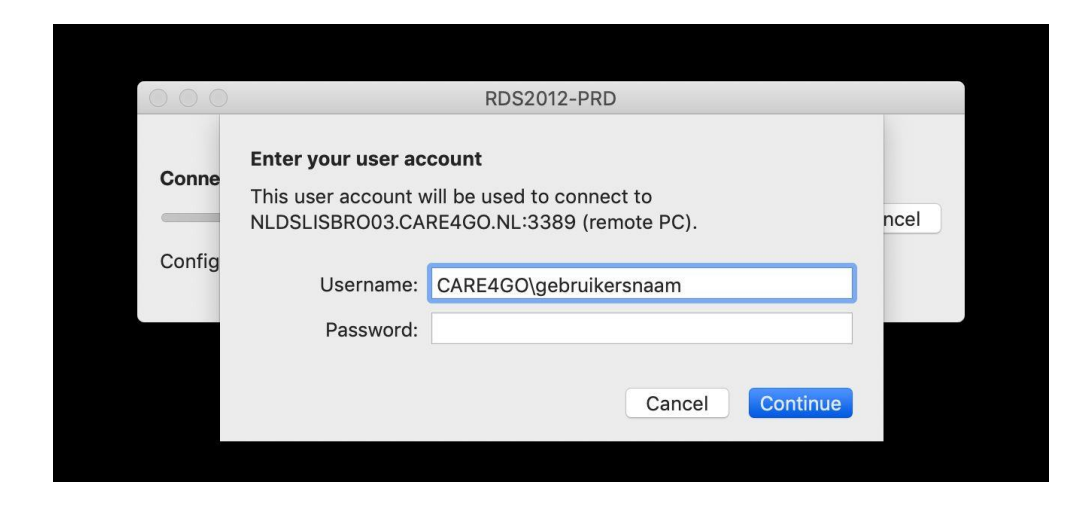

Bevestig de aanmelding via de push notificatie (tweemaal) in de Duo Mobile app.